## Première connexion au site Kalisport SGH Basket

## Prerequisite

- Se connecter au site SGH Basket de Kalisport via le lien suivant : <u>Sport Généraux Héricourt</u> <u>Basket (sg-hericourt-basket.fr)</u>
- Avoir un compte sur le site. SI vous n'avez pas reçu le message comme quoi votre compte est créé sur le site.

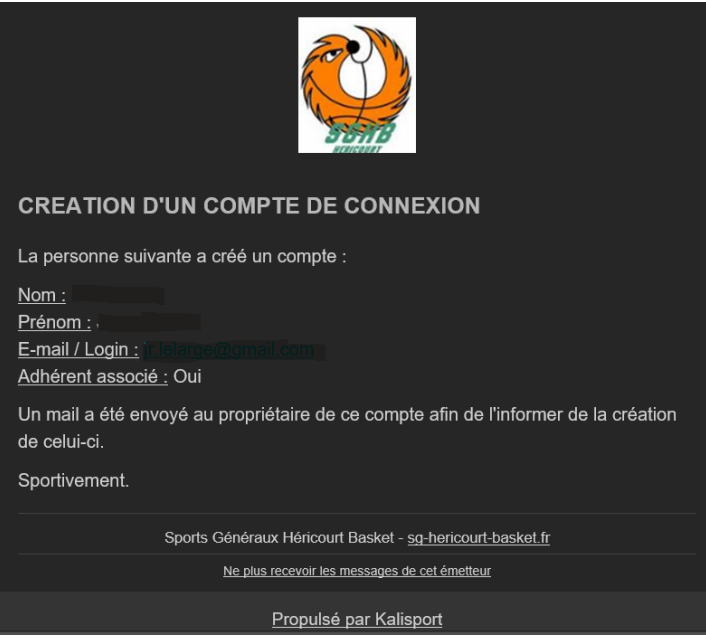

• Ensuite aller sur le site puis cliquer sur Connexion en haut à droite de la fenêtre.

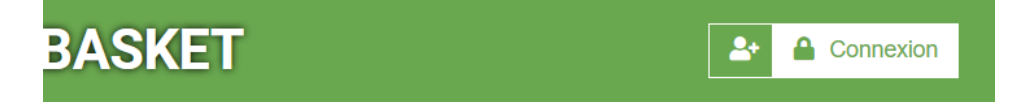

 Si vous n'avez jamais utiliser votre connexion sur le site cliquer sur « J'ai oublié mon mot de passe »

## Connexion

Accéder à votre espace personnel

| E-mail                       |                |
|------------------------------|----------------|
| Mot de passe                 |                |
| Se souvenir de moi           |                |
|                              | ➔ Se connecter |
| J'ai oublié mon mot de passe |                |

• Compléter l'adresse de messagerie et cliquer sur envoyer.

| J'ai oublié mon mot de passe                                                                                                    |
|----------------------------------------------------------------------------------------------------|
| Pour régier ce problème, remplir le champ ci-dessous puis envoyer.                                                                            |
| Vous ailez recevoir un e-mail de prise en compte de votre demande. Ensuite, cliquez sur le lien fourni dans le e-mail et suivre la procédure. |
| - Réinitialiser mon mot de passe                                                                                                    |
| Nonadresse e-mail* MonAdresse/DeMesspereiginut.com                                                                                            |
| Les champs marqués d'un * sont obligatoires.                                                                                                  |
| C Envoyer                                                                                                    |

• Après avoir envoyer le formulaire cliquer sur « Retourner à la page d'accueil »

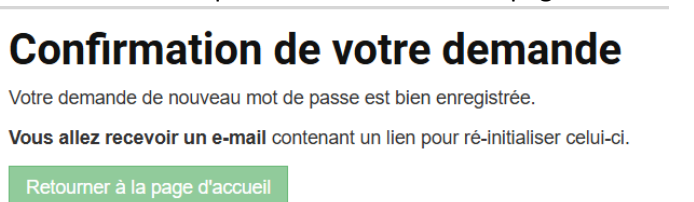

• Vous allez recevoir un message vous permettant de créer ou réinitialiser votre mot de passe. Clique sur « Nouveau mot de passe »

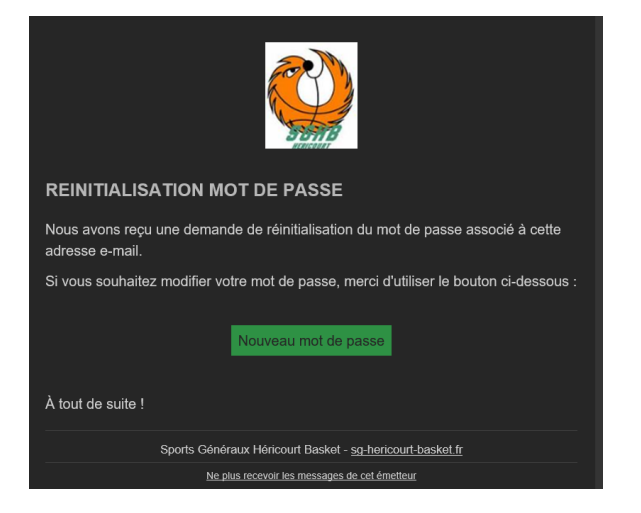

 Saisir votre adresse de messagerie et le nouveau mot de passe, vous devez le saisir deux fois et garder bien celui-ci ou alors recommencer le processus <sup>60</sup>.

| Nouveau mot de passe                                          |                                              |
|---------------------------------------------------------------|----------------------------------------------|
| Pour changer de mot de passe, remplissez le champ ci-dessous. |                                              |
| Vous recevrez un e-mail de confirmation.                      |                                              |
| Mon adresse e-mail *                                          |                                              |
|                                                               |                                              |
| Nouveau mot de passe                                          |                                              |
|                                                               | SE .                                         |
| Confirmation du mot de passe                                  |                                              |
|                                                               | SK.                                          |
|                                                               | Les champs marqués d'un * sont obligatoires. |
|                                                               |                                              |
|                                                               | Servoyer                                     |

Si n'avez pas de compte sur la page d'accueil cliquer sur créer un compte le Webmaster ou l'administrateur du site validera votre demande après vérification.

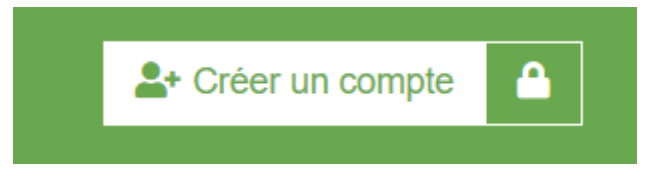

Compléter le formulaire, vous pouvez effectuer une demande pour vous ou un membre de votre famille.

|    | La création d'un compte est seulement accessible aux licenciés du club.                                                                                                    | r création d'un compte est seulement accessible aux licenciés du club. |  |  |  |  |
|----|----------------------------------------------------------------------------------------------------|------------------------------------------------------------------------|--|--|--|--|
|    | Ce compte vous permet d'accéder à votre espace personnel (présences aux matchs, résumés de matchs, statistiques personnelles,) et ne vous engage à rien.<br>Toute demande de création de compte est soumise à validation par un administrateur. Vous recevrez un e-mail de notification pour vous signaler l'activation de votre compte. |                                                                        |  |  |  |  |
|    |                                                                                                    |                                                                        |  |  |  |  |
|    |                                                                                                    |                                                                        |  |  |  |  |
|    | Je crée mon compte personnel *                                                                                                    |                                                                        |  |  |  |  |
|    | <ul> <li>Je crée le compte d'un membre de ma famille *</li> </ul>                                                                                                    |                                                                        |  |  |  |  |
|    |                                                                                                    | Les champs marqués d'un * sont obligatoi                               |  |  |  |  |
|    |                                                                                                    | S Envoy                                                                |  |  |  |  |
| np | ote personnel :                                                                                                    |                                                                        |  |  |  |  |
|    | · · · · ·                                                                                                    |                                                                        |  |  |  |  |
|    | - Ma demande                                                                                                    |                                                                        |  |  |  |  |
|    | Je crée mon compte personnel *                                                                                                    |                                                                        |  |  |  |  |
|    | Je cree le compte d'un membre de ma familie *                                                                                                    |                                                                        |  |  |  |  |
|    | Votre nom *                                                                                                    | Votre prénom *                                                         |  |  |  |  |
|    |                                                                                                    |                                                                        |  |  |  |  |
|    | Adresse e-mail *                                                                                                    | Confirmation de l'adresse e-mail *                                     |  |  |  |  |
|    |                                                                                                    |                                                                        |  |  |  |  |
|    | Mot de passe *                                                                                                    | Confirmation du mot de passe *                                         |  |  |  |  |
|    |                                                                                                    |                                                                        |  |  |  |  |
|    |                                                                                                    | Les champs marqués d'un * sont obligatoi                               |  |  |  |  |
|    |                                                                                                    | S Envo                                                                 |  |  |  |  |
| r  | un membre de votre famille :                                                                                                    |                                                                        |  |  |  |  |
|    | - Ma demande                                                                                                    |                                                                        |  |  |  |  |
|    | Je crée mon compte personnel *                                                                                                    |                                                                        |  |  |  |  |
|    | Je crée le compte d'un membre de ma famille *                                                                                                    |                                                                        |  |  |  |  |
|    | Nom du membre de votre famille *                                                                                                    | Prénom du membre de votre famille *                                    |  |  |  |  |
|    |                                                                                                    |                                                                        |  |  |  |  |
|    | Adresse e-mail *                                                                                                    | Confirmation de l'adresse e-mail *                                     |  |  |  |  |
|    |                                                                                                    |                                                                        |  |  |  |  |
|    |                                                                                                    |                                                                        |  |  |  |  |
|    | Mot de nasse *                                                                                                    | Confirmation du mot de passe *                                         |  |  |  |  |

😔 Envoyer

Un fois cette demande effectuée l'administrateur validera ou refusera votre demande dans les 48 heures. Vous recevrez un message vous donnant l'état de votre demande ou des actions à mener pour réinitialiser votre mot de passe.